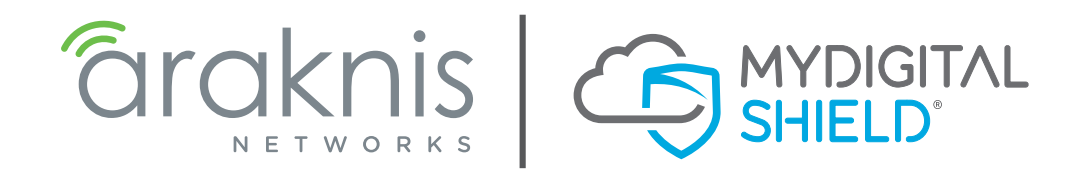

# AN-300-RT-4L2W NETWORK ROUTER MDS 3RD PARTY INTEGRATION

© 2016 Araknis Networks

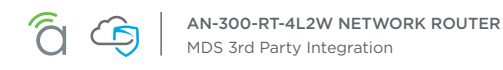

### Introduction

Congratulations on your sale of MyDigitalShield, using the option to configure existing device(s) to use tunneling protocol.

This guide is written specifically for the Araknis AN-300-RT-4L2W. It can be used as a reference guide to configure the IPSEC tunnel, which will provide the connection to the MDS cloud.

This guide documents configuration of the Araknis gateway.

#### Assumptions

- This guide was developed to provide configuration information of the Araknis gateway specifically for the setup of the IPSEC tunnel to the MDS Cloud.
- The configuration was tested using the Araknis AN-300 v1.0.4.7.
- This guide is NOT intended to be a full configuration guide for the Araknis gateway.
- Responsibility for the management of the Araknis gateway is not assumed by MyDigitalShield.
- Proceeding to this guide means that the order has been placed in the MyDigitalShield portal.

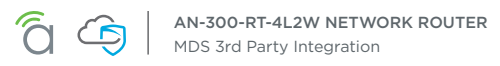

## What You Will Need

The following IP address information:

- The local public IP address/subnet.
- The local public IP GW address (your customer's default gateway address).
- Local LAN network/subnet.
- The MDS Cloud IP address assigned to you during order and activation.
- Preshared key that was defined during setup on the portal.

Please reference the sample configuration from the MDS portal:

| IPSEC Settings                                           |              |
|----------------------------------------------------------|--------------|
| Cloud Public IP: <u>64.18.202.17</u><br>Remote Public IP |              |
| 216.54.219.22                                            |              |
| Remote LAN IP                                            |              |
| 192.168.1.1                                              |              |
| Remote LAN Mask                                          |              |
| 255.255.2                                                |              |
| IPSEC Secret Key                                         |              |
| welcome_me                                               | Security ONO |

- Local Public IP The local Public IP address/subnet mask that your customer's ISP provides.
- Local Public GW The gateway IP address provided by the customer's ISP.
- Local LAN Network This is the network address that is being used on your customer's LAN.
- **Cloud Public IP –** This is the address assigned to you by MyDigitalShield. It is the remote IP address at the MDS Node that the IPSEC tunnel will terminate on.

Fill in the middle column of the following table for reference in later sections of this guide. To map IP addresses that are used in this guide, values in the "Reference Sample" column are used.

| Network                          | IP | Reference Sample |
|----------------------------------|----|------------------|
| Local Public IP: (x.x.x.x/mask)  |    | 216.54.219.22    |
| Local Public GW (x.x.x.x)        |    | 216.54.219.21    |
| Local LAN Network (x.x.x.x/mask) |    | 192.168.1.0/24   |
| Cloud Public IP (x.x.x.x)        |    | 64.18.202.17     |

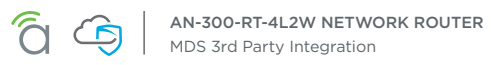

## **IPSEC Configuration**

 Log into the Araknis gateway – Username: Araknis Password: Araknis You can find your Local Public IP and subnet by going to the Settings > WAN section:

| WAN<br>WAN Status |               |                 | _ |
|-------------------|---------------|-----------------|---|
|                   | WAN1          | WAN2            |   |
| IP Address        | 0.0.0.0       | 216.54.219.22   |   |
| Subnet Mask       | 0.0.0.0       | 255.255.255.252 |   |
| Default Gateway   | 0.0.0.0       | 216.54.219.21   |   |
| DNS               | 0.0.0.0       | 0.0.0.0         |   |
|                   | Release Renew |                 |   |

2. Record your local IP information. Then, from the left side menu, click Advanced -> VPN -> Gateway to Gateway to add a new tunnel

|                      | GATEWAY TO GATEWAY             |                          |
|----------------------|--------------------------------|--------------------------|
| STATUS               |                                |                          |
| SYSTEM               | Add a New Tunnel               |                          |
| CLIENTS AND SERVICES | Tunnel No.                     | 2                        |
| PORTS                | Tunnel Name :                  |                          |
|                      | Interface :                    | WAN1 -                   |
| SYSTEM               | Enable :                       |                          |
| WAN                  | citable .                      | 4                        |
| LAN                  | Local Group Setup              |                          |
| FIREWALL             | Local Security Gateway Type :  | IP Only                  |
| PORT FORWARDING      | IP Address :                   | 0.0.0                    |
| SECURITY             | Local Security Group Type :    | Subnat -                 |
|                      | Local security Group Type .    |                          |
| PING                 | IP Address :                   | 192.168.1.0              |
| DNS LOOKUP           | Subnet Mask :                  | 255.255.255.0            |
| FILE MANAGEMENT      | Remote Group Setup             |                          |
| RESTART              |                                |                          |
| LOG OUT              | Remote Security Gateway Type : | IP Only                  |
|                      | Remote Group IP Type :         | IP Address 👻 :           |
| ROUTING              |                                |                          |
| VLANS                | Remote Security Group Type :   | Pubaat -                 |
| ▶ VPN                | Remote Security Group Type .   |                          |
| STATUS               | IP Address :                   |                          |
| OPENVPN              | Subnet Mask :                  | 255.255.255.0            |
|                      | IDSee Setur                    | ·                        |
| VPN PASSTHROUGH      | irsec setup                    |                          |
| GATEVVAT TO GATEVVAY | Keying Mode :                  | IKE with Preshared key 💌 |

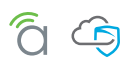

3. Fill in the appropriate fields depicted in the screenshot below:

| NETWORKS             | GATEWAY TO GATEWAY             |               |                                      |
|----------------------|--------------------------------|---------------|--------------------------------------|
| STATUS<br>SYSTEM     | Add a New Tunnel               |               |                                      |
| CLIENTS AND SERVICES | Tunnel No.                     | 1             |                                      |
| PURIS                | Tunnel Name :                  | MDSrev2       | Any name                             |
| SETTINGS             | Interface :                    | WAN2 👻        | WAN interface used                   |
| WAN                  | Enable :                       |               |                                      |
|                      | Local Group Setup              |               |                                      |
| DDNS                 | Local Security Gateway Type :  | IP Only       | -                                    |
| PORT FORWARDING      | IP Address :                   | 216.54.219.22 | The Local Public IP                  |
| SECURITY             | Local Security Group Type :    | Subnet 👻      |                                      |
| MAINTENANCE          | IP Address :                   | 192.168.1.0   | The local LAN Network                |
| DNS LOOKUP           | Subnet Mask :                  | 255.255.255.0 | Local Network subnet mask            |
| FILE MANAGEMENT      | Remote Group Setup             |               |                                      |
| LOG OUT              | Remote Security Gateway Type : | IP Only       | -                                    |
| ADVANCED             | Remote Group IP Type :         | IP Address    | :                                    |
| ROUTING              |                                | 64.18.202.17  | MDS Public IP provided by the portal |
| VLANS                | Remote Security Group Type :   | Subnet 👻      |                                      |
| STATUS               |                                | 0.0.0.0       |                                      |
| OPENVPN              | IF AUGESS.                     | 0.0.0.0       | This is the MDS remote network       |
| рртр                 | Subnet Mask :                  | 0.0.0.0       | This is the MDS remote network       |

4. Scroll down and fill in the IPSEC setup. Copy all the fields from the screenshot. Enter the Preshared key defined in the portal.

| VPN PASSTHROUGH    | IPSec Setup                        |                                                             |  |  |  |  |  |  |  |
|--------------------|------------------------------------|-------------------------------------------------------------|--|--|--|--|--|--|--|
| GATEWAY TO GATEWAY | Keying Mode :                      | IKE with Preshared key 👻                                    |  |  |  |  |  |  |  |
| IPV6               | Phase 1 DH Group :                 | Group 2 - 1024 bit 👻                                        |  |  |  |  |  |  |  |
| LOCAL DNS          | Phase 1 Encryption :               | AES-128 -                                                   |  |  |  |  |  |  |  |
| SNMP               | Phase 1 Authentication :           | SHA1 V                                                      |  |  |  |  |  |  |  |
| QOS                | Phase 1 SA Life Time :             | 28800 seconds<br>( Range: 120-86400, Default: 28800 )       |  |  |  |  |  |  |  |
| Quick Satur        | Perfect Forward Secrecy :          |                                                             |  |  |  |  |  |  |  |
| Quick Setup        | Phase 2 Encryption :               | AES-128 -                                                   |  |  |  |  |  |  |  |
|                    | Phase 2 Authentication :           | SHA1 🗸                                                      |  |  |  |  |  |  |  |
|                    | Phase 2 SA Life Time :             | 3600 seconds<br>( Range: 120-28800, Default: 3600 )         |  |  |  |  |  |  |  |
|                    | Preshared Key :                    | •••••••• This is the IPSEC Secret key defined in the portal |  |  |  |  |  |  |  |
|                    | Minimum Preshared Key Complexity : | C Enable                                                    |  |  |  |  |  |  |  |
|                    | Preshared Key Strength Meter :     |                                                             |  |  |  |  |  |  |  |
|                    | Advanced +                         |                                                             |  |  |  |  |  |  |  |
|                    |                                    | Apply Cancel                                                |  |  |  |  |  |  |  |

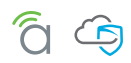

5. Click the Advanced button to expand the Advanced Section. Make sure that the highlighted items in the screenshot are checked, then click Apply.

| Ac   | vanced -                                                   |                               |
|------|------------------------------------------------------------|-------------------------------|
| Adva | anced                                                      |                               |
|      | Aggressive Mode                                            |                               |
|      | Compress (Support IP Payload Compression Protocol(IPComp)) |                               |
|      | Keep-Alive                                                 |                               |
|      | AH Hash Algorithm MD5 👻                                    |                               |
|      | NetBIOS Broadcast                                          |                               |
|      | NAT Traversal                                              |                               |
|      | Dead Peer Detection Interval 10 seconds                    |                               |
|      | Tunnel Backup :                                            |                               |
|      | Remote Backup IP Address :                                 |                               |
|      | Local Interface :                                          | WAN1 -                        |
|      | VPN Tunnel Backup Idle Time :                              | 30 seconds (Range:30~999 sec) |
|      | Split DNS :                                                |                               |
|      | DNS1:                                                      |                               |
|      | DNS2 :                                                     |                               |
|      | Domain Name 1 :                                            |                               |
|      | Domain Name 2 :                                            |                               |
|      | Domain Name 3 :                                            |                               |
|      | Domain Name 4 :                                            |                               |

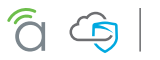

# **Initiating IPSEC Connection**

1. On the left side menu, click VPN -> Status. At this point, the tunnel is not up. Click Connect under Tunnel Test to initiate the connection.

| araknis                                           | VPN ST | ATUS       |                      |                |                     | Cloud    | d Service: C         | onnecte       | ed 🕓 Sys   | stem Tim          | e: 2016-02-25 01:07:5 | 1 🕓 System U  | ptime: 16d 09:4 |
|---------------------------------------------------|--------|------------|----------------------|----------------|---------------------|----------|----------------------|---------------|------------|-------------------|-----------------------|---------------|-----------------|
| STATUS<br>SYSTEM<br>CLIENTS AND SERVICES<br>PORTS | 0      | Tunnel(s   | i) Used              | 50             | Tunnel              | (s) Avai | lable                | Deta          | ails       |                   |                       |               |                 |
| SETTINGS<br>SYSTEM<br>WAN                         |        | Tunnel(s   | ) Enabled            | 1              | Tunnel              | (s) Defi | ned                  |               |            |                   |                       |               |                 |
| LAN                                               | No.    | Name       | Status               |                | Phase2<br>Enc/Auth/ | /Grp     | Local Gr             | Local Group R |            | roup Remote Gatew | Remote Gateway        | / Tunnel Test | Config.         |
| DDNS<br>PORT FORWARDING<br>SECURITY               | 1      | MDSrev2    | waiting for con      | nection        | AES/SHA             | .1       | 192.168<br>255.255.2 | .1.0<br>55.0  | 0.0.0.0    |                   | 64.18.202.17          |               | ش 🖉             |
| PING                                              | Group  | /PN Status | 5                    |                |                     |          |                      |               |            |                   |                       |               | Add             |
| DNS LOOKUP<br>FILE MANAGEMENT<br>RESTART          | Group  | Name       | Connected<br>Tunnels | Phase<br>Enc/A | e2<br>uth/Grp       | Loca     | l Group              | Rem           | ote Client | Rem               | ote Client Status     | Tunnel Test   | Config.         |
|                                                   |        |            |                      |                |                     |          |                      |               |            |                   |                       |               | Add             |
| ROUTING<br>VLANS<br>> VPN                         |        |            |                      |                |                     |          |                      |               |            |                   |                       |               |                 |

2. The tunnel is up when the Status changes to "Connected".

| araknis                             |        |            |                      |                    |           | Cloud Service: (             | Connected C        | ) System Time: 2016-02-25 01:1 | 0:33 🕓 System U | ptime: 16d 09:4 |
|-------------------------------------|--------|------------|----------------------|--------------------|-----------|------------------------------|--------------------|--------------------------------|-----------------|-----------------|
| STATUS<br>SYSTEM                    | VPN ST | ATUS       |                      | 10                 | Tupp      | ol(o) Avoilable              | Dataila            |                                | _               |                 |
| CLIENTS AND SERVICES<br>PORTS       | Tunnel | Status     | ) Used               | 49                 | Tunn      | ei(s) Available              | Details            |                                |                 |                 |
| SYSTEM                              | 1      | Tunnel(s)  | ) Enabled            | 1                  | Tunn      | el(s) Defined                |                    |                                |                 |                 |
| LAN<br>FIREWALL                     | No.    | Name       | Status               | Phase2<br>Enc/Auth | Grp       | Local Group                  | Remote Group       | Remote Gateway                 | Tunnel Test     | Config.         |
| DDNS<br>PORT FORWARDING<br>SECURITY | 1      | MDSrev2    | Connected            | AES/SH/            | <b>\1</b> | 192.168.1.0<br>255.255.255.0 | 0.0.0.0<br>0.0.0.0 | 64.18.202.17                   | Disconnect      | ۵               |
| MAINTENANCE<br>PING                 | Group  | /PN Status |                      |                    |           |                              |                    |                                |                 | Add             |
| FILE MANAGEMENT                     | Group  | Name       | Connected<br>Tunnels | Phase2<br>Enc/Auth | /Grp      | Local Group                  | Remote Client      | Remote Client Status           | Tunnel Test     | Config.         |
|                                     |        |            |                      |                    |           |                              |                    |                                |                 | Add             |
| ROUTING                             |        |            |                      |                    |           |                              |                    |                                |                 |                 |
| ► VPN                               |        |            |                      |                    |           |                              |                    |                                |                 |                 |

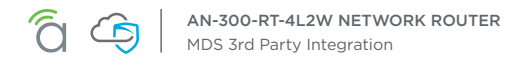

## Validate Traffic to MDS

From a local computer that is connected in the local subnet, open up the browser and go to checkip. dyndns.org. The Public IP should reflect the MDS node.

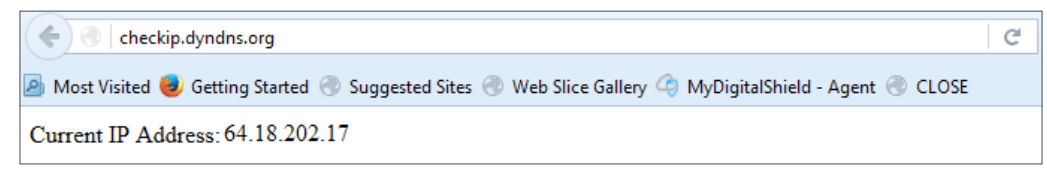

## Validate MDS Web Block

Access EICAR AV download page:

http://www.eicar.org/download/eicar.com

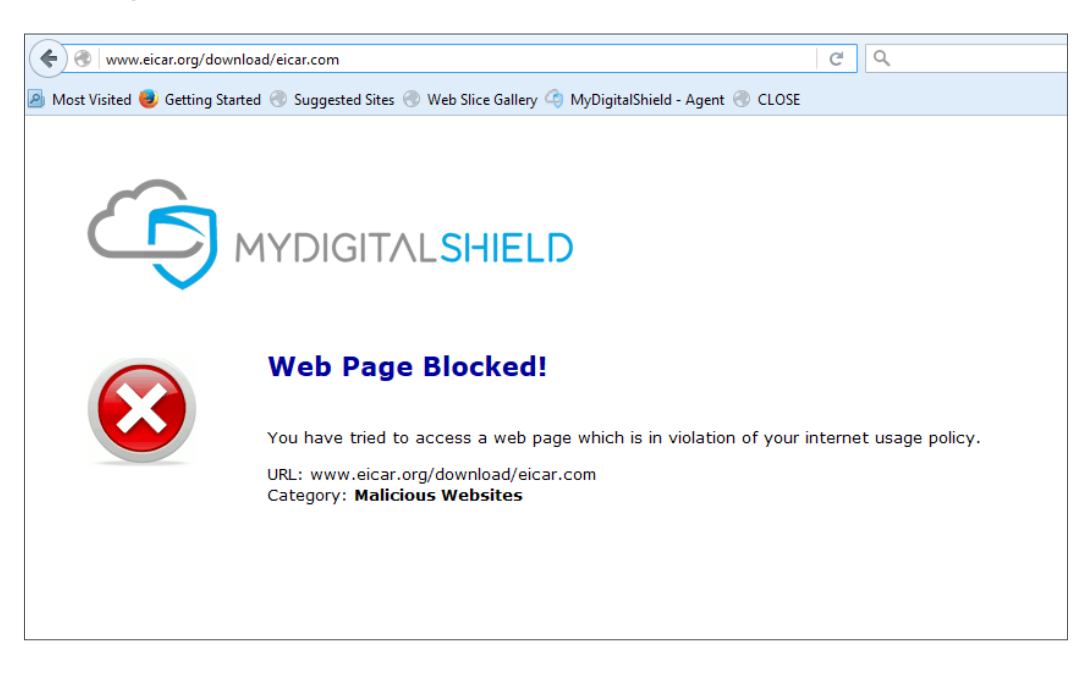

#### **Congratulations!**

Your Araknis firewall is now enhanced with the protection of MyDigitalShield Clean Internet! You can adjust your filtering settings via the MDS Cloud Manager at https://mdsmanager.com

For more info on Araknis products, hardware support, and to purchase additional Araknis products go to **http://onaisle8.com**